#### Chapter 14

# Securing Forms & Copyright Protection

Adding security to forms to prevent users from changing the form. Should you copyright your forms?

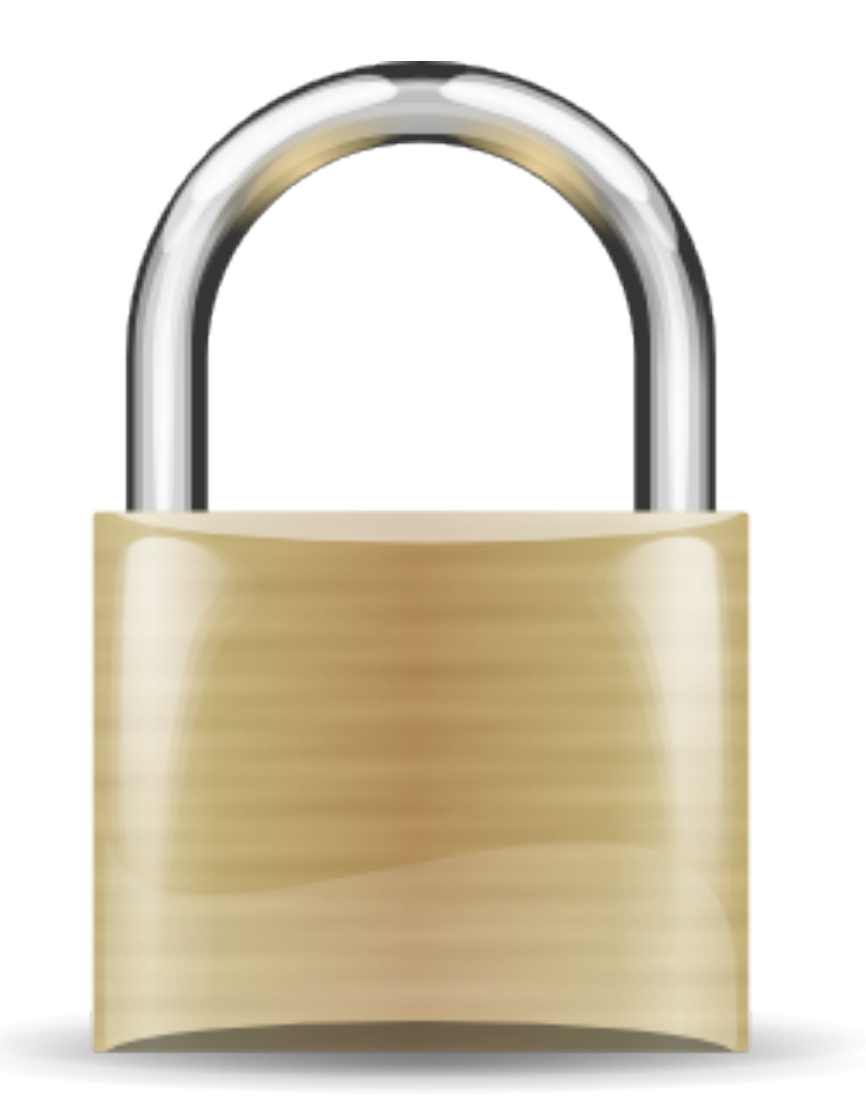

### **Securing Forms & Copyright Protection**

**IN THIS CHAPTER** 

Securing a PDF Document

**Cataloging Passwords** 

**Copyrighting Forms** 

### Chapter 14

Securing a form is protecting the form against changing its appearance and content. For eForms, all forms should be secured without exception. Even the most basic forms requiring no more than a signature should be secured and protected against changing the form contents. Any content displayed on government websites and available for public consumption should be considered a target for security and protection. This rule should extend to every document a government website hosts even those documents not considered forms.

#### **Securing a PDF Document**

Acrobat provides several opportunities to secure PDF files. You can use Acrobat Security, you can use a 3rd party solution for securing files, you can use in-house security options developed by your IT department, and you can certify PDF files.

The simple and easy method for applying security is handled by Acrobat Security. For the purposes of this book I'll address Acrobat Security but I encourage all readers to search for solutions acceptable for your branch of government. There may be mechanisms in place now in your agency for securing documents including PDFs. You should spend some time researching security options available to your department.

Applying security to a PDF is handled in the Document Properties. You can secure files protecting certain activities while granting permissions for a number of other activities. These choices are found in the Acrobat Security window.

To secure a PDF form, do the following:

1. Open the form in Acrobat.

Securing a document is the last step you perform before deploying a form. You should test the form, be certain the form is assembled properly and ready to deploy.

#### 2. Save a copy of the form.

Saving a copy compacts the file and eliminates any overhead not needed for the form to be opened, populated, and returned to you. As you add form elements, copy/paste fields, delete fields, etc. during an editing session, Acrobat retains unnecessary information and file gets bloated. Rewriting the file by saving as a new file compacts the data and often results in a smaller file size. In addition, you want to secure the form you deploy while maintaining the original unsecured form on a secure intranet not available to the public.

3. Open the copy you save and open the Document Properties.

> Press CTRL/ Command + D or choose File Properties to open the Document Properties window.

| Figure | 14.1 | Document | Properties |
|--------|------|----------|------------|
|        |      |          |            |

| restrictions, set the Security Method | to No Security. |  |
|---------------------------------------|-----------------|--|
| Security Method: No Security          | Change Settings |  |
| Can be Opened by: All versions of     | Show Details    |  |
| Document Restrictions Summary         |                 |  |
| Printing:                             | Allowed         |  |
| Changing the Document:                | Allowed         |  |
| Document Assembly:                    | Allowed         |  |
| Content Copying:                      | Allowed         |  |
| Content Copying for Accessibility:    | Allowed         |  |
| Page Extraction:                      | Allowed         |  |
| Commenting:                           | Allowed         |  |
| Filling of form fields:               | Allowed         |  |
| Signing:                              | Allowed         |  |
| Creation of Template Pages:           | Allowed         |  |
|                                       |                 |  |

Click the Security tab in the Document Properties window.

#### 4. Choose a Security Method.

Click the Security tab. From the Security Method dropdown menu you see several options for securing the document. For the purposes of this discussion we look at Password Security. Unless you have another security method in place, this security option will work well for the eForms you deploy except documents related to national security.

From the menu options choose Password Security. The Password Security window opens.

#### 5. Adding Restrictions.

Be certain to not check the box for Require a password to open the document. Checking this box requires the constituent to know a password in order to open the PDF in Adobe Reader. The eForms you host won't require people knowing a password to open the forms.

Check the box for Restrict editing and printing of the document. A password will be required in order to change these permission settings. When you check the box, options you find in the Password Security – Settings window are made available to you.

#### 6. Disallowing Printing.

The first item to address is whether you want the end user to be able to print the form. This may be a matter that needs some discussion in committee. You can force constituents to follow your lead in achieving sustainable measures by disallowing printing. Or you can provide users the ability to print files for their own personal filing system. If you do restrict printing, you should create a webpage that explains the fact that no forms can be printed, they must be handled electronically, and your reasoning for not permitting printing.

#### 7. Enable Form Fill-In.

From the Changes Allowed drop-down menu choose *Filling in form fields and signing existing signature fields*. You must enable this permission or users won't be able to fill in the form.

#### 8. Enable text access.

By default the item for *Enable text access for screen reader devices for the visually impaired* is checked. You should leave this item enabled so your forms meet with accessibility standards and permit users with screen readers the ability to complete your forms.

#### 9. Change Permissions Password.

This is where you add password security to your form. On the right side of the text box is a scale that measures the strength of your password. Typing a few characters results in a weak password. Using upper and lowercase characters, numbers, and certain symbols results in a password with more strength.

#### Figure 14.2 Password Security Settings

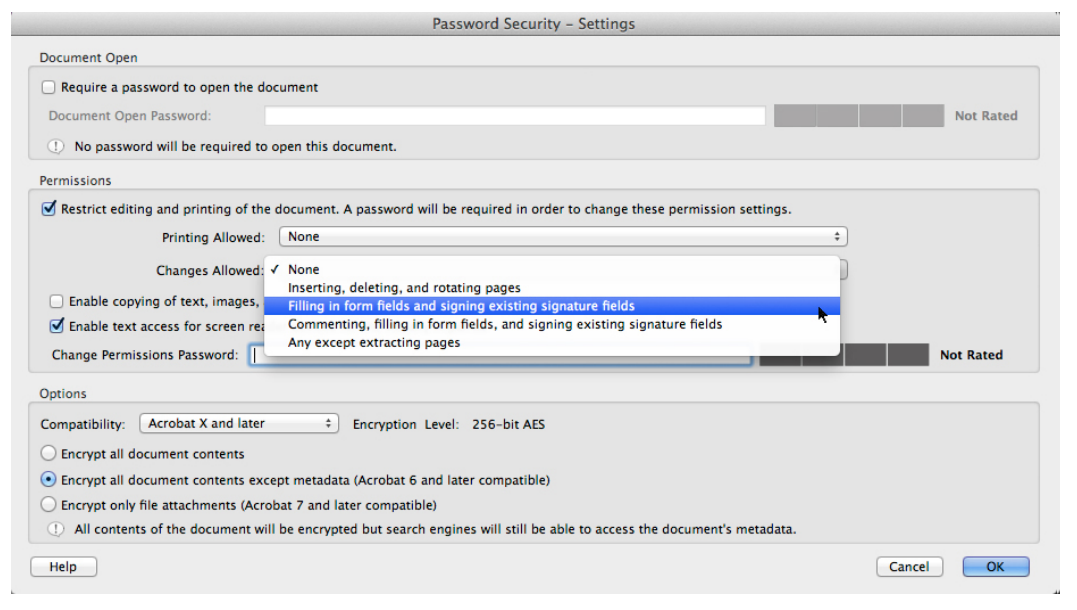

Be certain to enable form fill in and signing existing signature fields.

#### 10. Compatibility.

From the menu choose Acrobat X compatibility. This encryption level is much stronger than earlier versions of Acrobat compatibility. Check the box for *Encrypt all document contents except metadata (Acrobat 6 and later compatible).* This box should be checked so your forms can be found using Internet search engines.

#### 11. Click OK.

When you click OK you are prompted to re-enter your password. Type the password exactly the same as the password you supplied in the Change Permissions Password text box.

#### 12. Save the file.

The security settings are not added to the document until you save the file.

#### **Cataloging Passwords**

One of the best ways to keep a record of passwords for PDF files in your department is to create a PDF form where new passwords are stored. You can encrypt the file with password security for opening the document. Once open, you can perform a search with Acrobat Search to find document form numbers and passwords associated with them. Keep this file on a secure intranet server where only the forms design departments have access. Storing passwords in an encrypted file requires users to know only one password to open the PDF. When a user opens the file, the user has access to all passwords used on the forms you list in the file.

#### **Copyrighting Forms**

Almost all forms on USA Federal government websites are considered to be in the public domain and therefore do not carry copyright protection unless specifically noted on the form. US States vary according to policies established by the states. Many US State forms are copyrighted and cannot be reproduced or displayed in any content whether printed or online.

This is a matter for your office to decide. Unless you have specific reasons for doing so I would recommend you not copyright forms — especially if you're proud of the forms hosted on your site. Your web content may be assessed and evaluated by magazines, reporting agencies, and studies that examine developments in use of eForms. Independent researchers can benefit by showing the community of government offices examples of well-designed and functional eForms.

If your forms are scanned documents, have no fields, no department seals, and designed poorly, by all means, copyright your forms. You don't want samples of your forms appearing in a study by ComputerWorld!

## Movie

| 📫 Acrobat File Edit View Window Help                                                                                                    |                                                                                                    | \$ \$ 0 D D                                                                                                    | 4) Thu 10:46 AM Ted Padova Q IE |
|----------------------------------------------------------------------------------------------------|----------------------------------------------------------------------------------------------------|----------------------------------------------------------------------------------------------------|---------------------------------|
| 0.0                                                                                                    | 搅 sfillin_OMB_                                                                                                   | populatedNew.pdf                                                                                                    |                                 |
| 🐔 Create - 🛛 🚵 🚔 🕼 🖂 🕸                                                                                                    |                                                                                                    |                                                                                                    | Customize -                     |
| 🛞 🌒 🚺 / 2   1k 🕐   👄 🖶 51.9K 💌                                                                                                    |                                                                                                    |                                                                                                    | Forms Sign Comment              |
| Please fill out the following form.                                                                                                    |                                                                                                    |                                                                                                    | Highlight Existing Fields       |
|                                                                                                    | DESCLOBERE OF LO<br>Complete the form to disclose lobeling                                                       | September ACTIVETTERS Approve ty Cette<br>gradiettee pursuent to 21 U.S.C. 1052 One-one                                                                                                    |                                 |
| R.                                                                                                    | Tages of Pederal Julius:<br>a context<br>b grant                                                                 | Dit Sundan Section 1<br>al Autors<br>disclogeneation<br>La material sharing<br>La material sharing<br>pro-                                                                                                    |                                 |
| C.                                                                                                    | <ul> <li>a coccurative spreament</li> <li>a computative</li> <li>b computative</li> <li>b computative</li> </ul> | exant For Meterial Change Only: 3,7                                                                                                    |                                 |
| Ep:                                                                                                    | Kanne and Abbreau of Reporting Dellay     Price     Price     Tor Delenant:                                      | <ol> <li>If Prepariting Endity in No. 4 is a Schemender, Enter Rame<br/>and Address of Prime:</li> </ol>                                                                                                    |                                 |
|                                                                                                    | Committee Dated Classes &                                                                                        | Comparison ( Bartist, Change,                                                                                                    |                                 |
|                                                                                                    | 6. Pedanal Department/Agency:                                                                                    | 2. Padenti Program Name/Desiription                                                                                                    |                                 |
|                                                                                                    |                                                                                                    | OFDA Hundee, Fagelicable                                                                                                    |                                 |
|                                                                                                    | R. Federal Action Number, Fitners;                                                                               | R Award Amount, Cincent:                                                                                                    |                                 |
|                                                                                                    | 10 a. Herne and Address of Labboling Booletness<br>17 Individual least name, that name, Mit                      | <ol> <li>Individuals Partiaming Services (Indicing address #<br/>differentives Ac. 104)<br/>(Services, Editors, MC)</li> </ol>                                                                                                    |                                 |
|                                                                                                    |                                                                                                    |                                                                                                    |                                 |
| 94. Control of the second second s |                                                                                                    | Separature                                                                                                    |                                 |
|                                                                                                    |                                                                                                    | The second second secon |                                 |
|                                                                                                    | Faileral Vier Chip                                                                                               | Aufland for cash Republication<br>Barden Party JL, Rev 710                                                                                                    |                                 |
|                                                                                                    | FRINT                                                                                                    |                                                                                                    |                                 |